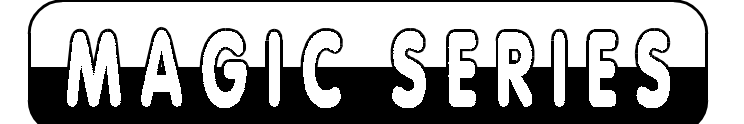

## EPABX

# PROGRAMMING MANUAL

832 - CLI

Dealer's Name & Address :

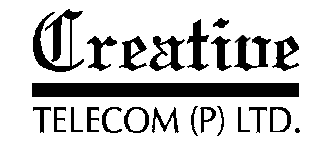

| SI. No. | Programming Detail                               | Page No |
|---------|--------------------------------------------------|---------|
|         | System Programming                               |         |
| 1.      | How to enter into System Programming Mode        | 1       |
| 2.      | System Mode Setting                              | 1       |
| 3.      | Time Setting                                     | 1       |
| 4.      | Date Setting                                     | 2       |
| 5.      | Day/Night Mode Setting                           | 2       |
| 6.      | Timings for Auto Day/Night Mode                  | 2       |
| 7.      | Operator Extension                               | 3       |
| 8.      | Emergency Reporting                              | 3       |
| 9.      | Fax Extension                                    | 3       |
| 10.     | Auto Redial Count                                | 4       |
| 11.     | Auto Redial Wait Timer                           | 4       |
| 12.     | Beep Tone Timer P&T Lines                        | 4       |
| 13.     | Beep Counts                                      | 5       |
| 14.     | Retries for Voice DID Calls before Disconnection | 5       |
| 15.     | Call Pulse Charges                               | 5       |
| 16.     | Call Pulse Duration                              | 6       |
| 17.     | Printer Port Setting                             | 7       |
| 18.     | SDMR Setting                                     | 7       |
| 19.     | Call Maturity Time for SMDR                      | 8       |
| 20.     | Voice Massage Recording                          | 8       |
| 21.     | Play Voice Massage                               | 9       |
| 22.     | Storage in Global Memory                         | 9       |
| 23.     | Auto Dynamic Lock                                | 9       |
| 24.     | Access and Denied Table                          | 10      |
| 25.     | Budget Refreshing Type                           | 10      |
| 26.     | Budget Threshold                                 | 10      |
| 27.     | Flexible Numbering of Extension                  | 11      |
| 28.     | System Soft Reset                                | 11      |
| 29.     | System Hard Reset                                | 12      |
| 30.     | DISA Call Timer and Hunt Timer                   | 12      |
| 31.     | Room to Room Barring                             | 12      |
| 32.     | Change System Password                           | 13      |

## Extension Programming

| 33. | Toll Call Restriction                   | 14 |
|-----|-----------------------------------------|----|
| 34. | Extension Service Group                 | 14 |
| 35. | Pick-up Group                           | 14 |
| 36. | Extension Status                        | 15 |
| 37. | Room/Service Extension                  | 15 |
| 38. | Extension Features                      | 15 |
| 39. | Trunk Features                          | 16 |
| 40. | Individual Trunk Access                 | 16 |
| 41. | Allocation of Accepted & denied Table   | 17 |
| 42. | Flash timing                            | 17 |
| 43. | Call Control Through Global Memory      | 17 |
| 44. | Trunk access Group                      | 18 |
| 45. | Call Budgeting Amount                   | 18 |
| 46. | Budget Reallocation                     | 18 |
| 47. | Reset Personal Password                 | 19 |
|     | Trunk Programming                       |    |
| 48. | Incoming Trunk Landing                  | 20 |
| 49. | Incoming Landing Type                   | 20 |
| 50. | Automatic Call Distribution             | 20 |
| 51. | Reserve Trunk for Incoming              | 21 |
| 52. | Trunk Status                            | 21 |
| 53. | Trunk Type                              | 21 |
| 54. | DID Trunk                               | 22 |
| 55. | Special Keys Dialing on Trunks          | 23 |
| 56. | Trunk Grouping                          | 22 |
| 57. | Remote Maintenance                      | 23 |
|     | SMDR Programming                        |    |
| 58. | How to Enter into SMDR Programming mode | 24 |
| 59. | Various Printout Options                | ?  |
| 60. | Stop Printing                           | 27 |
| 61. | Erase SMDR Buffer                       | 27 |
| 62. | Change Buffer Deletion Password         | 27 |
|     | Quick Reference Chart                   |    |

## **Extension Programming**

| 1.<br>2.<br>3.<br>4.<br>5.<br>6.<br>7. | Toll Call Restriction<br>Extension Service Group<br>Pick-up Group<br>Extension Status (Dis./En.)<br>Service/Room Extension<br>Extension features<br>Trunk Features | :Ex+H+C<br>:5+G+Ex+Ex<br>:Ex+2+G+X<br>:Ex+3+0/1<br>:Ex+4+3+0/1<br>:Ex+4+F+X<br>:Ex+5+F+X |
|----------------------------------------|----------------------------------------------------------------------------------------------------|------------------------------------------------------------------------------------------|
| 8.                                     | Individual trunk Access                                                                                                    | :Ex+57+TK+X                                                                              |
| 9.                                     | Access Table<br>Denied Table                                                                                                    | : Ex+5+*+T<br>: Ex+5+#+T                                                                 |
| 10.                                    | Flash Timing                                                                                                    | : Ex+6+T                                                                                 |
| 11.                                    | Trunk Access Groups                                                                                                    | :Ex+8+G+X                                                                                |
| 12.                                    | Call Budget Amount                                                                                                    | : Ex+90+PP#                                                                              |
| 13.                                    | Budget reallocation                                                                                                    | : Ex+9+*                                                                                 |
| 14.                                    | Reset Extension Password                                                                                                    | : Ex+##                                                                                  |

## Trunk Programming

| 1. | Incoming Trunk Landing      | :TK+M+G    |
|----|-----------------------------|------------|
| 2. | Incoming Landing Type       | : 5+G+8+T  |
| 3. | Auto Call Distribution      | : 5+G+90   |
| 4. | Reserve Trunk for Incoming  | : TK+2+X   |
| 5. | Trunk Status (Dis./En.)     | : TK+3+0/1 |
| 6. | Trunk Type                  | : TK+4+X   |
| 7. | Normal/DID Trunk            | : TK+5+0/1 |
| 8. | Special Keys Dialing on P&T | : TK+6+X   |
| 9. | Trunk Grouping              | : TK+8+G+X |
|    |                             |            |

## **QUICK REFERENCE CHART**

#### System Programming

| 1.   | Get into Programming Mode        | : #0+0000             |
|------|----------------------------------|-----------------------|
| 2.   | System Mode Setting              |                       |
|      | Hotel Mode                       | : 8*#                 |
|      | Office Mode                      | : 7*                  |
| 3.   | Time Setting                     | : 80+HH+MM            |
| 4.   | Date Setting                     | :81+DD+MM+YY          |
| 5.   | Day/Night Mode Setting           |                       |
|      | Manual Day Mode                  | : 820                 |
|      | Manual Night Mode                | : 821                 |
|      | Auto Day/Night Mode              | : 822                 |
| 6.   | Timing for Auto Day/Night Mode   | :83+W+hh+mm+HH+MM     |
| 7.   | Operator Extension Group         | : 84+0+G              |
| 8.   | Fax Extension                    | : 84+2+Ex             |
| 9.   | Auto Redial Count                | : 84+3+RC             |
| 10.  | Auto redial wait Timer           | : 84+4+WT             |
| 11.  | Beet Tone Timer for P&T          |                       |
|      | For Incoming Calls               | : 84+5+0+MM           |
|      | For Outgoing Calls               | : 84+5+1+MM           |
|      | For STD/ISD Calls                | : 84+5+2+MM           |
| 12.  | Beep Count                       | : 84+6+C              |
| 13.  | Printer Port Setting             |                       |
|      | Parallel Port                    | : 855+0               |
|      | Serial Port                      | : 855+1               |
| 14.  | SMDR Setting                     |                       |
|      | Off Line                         | : 856+0               |
|      | On Line                          | : 856+1               |
| 15.  | Call Maturity Timer              | : 857+SS              |
| 16.  | Storage in Global Memory         | : 87+NN+TK<br>+Tel No |
| 17   | Auto Dynamic Lock                | · 88+1 +X             |
| 18.  | Access and Denied Tables         | Access Table          |
|      |                                  | : 88+*+T+CCC+HF       |
|      | Denied Table                     | : 88+#+T+CCC+HF       |
| 19.  | Budget Refreshing Type           | : 890+T               |
| 20.  | Budget Threshold                 | : 891+PP+#            |
| 21.  | Flexible Numbering of Extensions | : 7+HP+FFF#           |
| 22.  | System Soft Reset                | : 8+*+*               |
| 23.  | System Hard Reset                | : 8+*+#               |
| 24.  | Change System Password           | : 8+#+PPPP+PPPP       |
| - •• |                                  |                       |

## System Programming

The System programming can be done through master extension i.e. from first extension only.

#### How to enter System programming mode

To get into system programming mode follow the steps as per table given below.

| Step                | Action                                                 | Reaction                   |
|---------------------|--------------------------------------------------------|----------------------------|
| 1.                  | Lift Handset                                           | System Dial Tone           |
| 2.                  | Dial #0                                                | Silent                     |
| 3.                  | Dial the programming password<br>PPPP (Default "0000") | Wait for confirmation tone |
| 4.                  | You have entered into                                  | Now proceed with the       |
|                     | Programming mode                                       | desired commands           |
| 5.                  | Dial Flash after every programming.                    |                            |
| System Mode Setting |                                                        |                            |
| "CREAT              | IVE Magic 832 CLI" EPABX is having 8 CC                | D lines and 32 extensions  |
| connecti            | vity. On resetting of system, by default ex            | tension numbering plan     |
| is as be            | low.                                                   | 01                         |
|                     | 100 - 109                                              |                            |
|                     | 200 - 209                                              |                            |
|                     | 300 - 309                                              |                            |
|                     | 400 - 401                                              |                            |
| System              | works in Hotel Mode and all rooms are                  | checked-out.               |
| .,                  |                                                        |                            |

#### You can change the system in Office Mode by the following procedure.

| Step | Action                         | Reaction          |
|------|--------------------------------|-------------------|
| 1.   | Get into the programming mode. | Confirmation Tone |
| 2.   | Dial 7*                        | Confirmation Tone |

This will change all extensions as non-room, and numbering plan from 300 to 331. All Features of Hotel version are available here.

#### **Time Setting**

To set the system time, follow the steps as per table given below.

1

#### Reaction

| 1. | Get into the programming mode. |
|----|--------------------------------|
|    | Dial 80+HH+MM                  |

Confirmation Tone Confirmation Tone

Note: Where HH & MM should be entered in 24 hours format.

#### **Date Setting**

To set the system Date, follow the steps as per table given below.

| Step | Action                         | Reaction          |
|------|--------------------------------|-------------------|
| 1.   | Get into the programming mode. | Confirmation Tone |
| 2.   | Dial 81+DD+MM+YY               | Confirmation Tone |

**Note:** Where DD = Date. MM = Month and YY= YEAR

#### Day / Night Mode

The class of service for outgoing P & T calls of extensions and modes for incoming P&T calls can be switched to different setting through **DAY**/ NIGHT MODE. This DAY/NIGHT MODE of the system can be switched in following two Modes MANNUAL/AUTO.

#### (a) Manual Night Mode

| Step | Action                         | Reaction          |
|------|--------------------------------|-------------------|
| 1.   | Get into the programming mode. | Confirmation Tone |
| 2.   | Dial 82+0                      | Confirmation Tone |

#### (b) Manual Day Mode

| Step | Action                         | Reaction          |
|------|--------------------------------|-------------------|
| 1.   | Get into the programming mode. | Confirmation Tone |
| 2.   | Dial 82+1                      | Confirmation Tone |

#### (c) Auto Day/Night Mode

| Step | Action                         | Reaction     |      |
|------|--------------------------------|--------------|------|
| 1.   | Get into the programming mode. | Confirmation | Tone |
| 2.   | Dial 82+2                      | Confirmation | Tone |

#### **Timings for Auto Day/Night Mode**

The System can be programmed to switch between day mode and night mode automatically depending upon the actual time, which can be set independently for all weekdays.

| Step | Action                         | Reactio |  |  |
|------|--------------------------------|---------|--|--|
| 1.   | Get into the programming mode. | Confirm |  |  |
| 2.   | Dial 83+W+hh+mm+HH+MM          | Confirm |  |  |

#### on

ation Tone ation Tone

#### Printout of Incoming Calls for A Particular Extension for A Particular Trunk

#### Step Action Get into the SMDR programming mode. Confirmation Tone Dial 2+Ex+3+Tk+Flash+\*

Confirmation Tone Printing will start.

Reaction

**Note:** Where TK is Trunk Number. Ex is Extension Number.

#### Printout With Multiple Options

#### Step Action Reaction Get into the SMDR Confirmation Tone 1. programming mode. 2. Dial Confirmation Tone Field1+Flash+Field2+Flash+Field3 Printing will start. +Flash+Field4+flash+\*

**Note:** Where Field 1,2,3,4... are the fields as mentioned in earlier commands.

#### Stop Printing

27

1.

2.

When printing is in progress just on hook the handset of first extension, printing will be stopped.

## **Erase SMDR Buffer**

System buffer can be erased only through the master extension if he knows the buffer deletion password. Procedure is as below.

| Step | Action            | Reaction          |
|------|-------------------|-------------------|
| 1.   | Get into the SMDR | Confirmation Tone |
|      | programming mode. |                   |
| 2.   | Dial #+PPPP       | Confirmation Tone |

**Note:** Where PPPP is Buffer Deletion Password. By default Buffer deletion password is 0000.

#### Change Buffer Deletion Password

Buffer deletion password is secret as programming password and can be changed as required for avoiding misuse.

| Action                | Reaction                                                                  |
|-----------------------|---------------------------------------------------------------------------|
| Bet into the SMDR     | Confirmation Tone                                                         |
| rogramming mode.      |                                                                           |
| Dial 1+PPPP+NNNN+NNNN | Confirmation Tone                                                         |
|                       | Action<br>Get into the SMDR<br>programming mode.<br>Dial 1+PPPP+NNNN+NNNN |

**Note:** Where PPPP is Old Buffer Deletion Password. NNNN is New Buffer Deletion Password.

#### **Printout Only For Missed Calls**

| Step | Action            | Reaction             |
|------|-------------------|----------------------|
| 1.   | Get into the SMDR | Confirmation Tone    |
|      | programming mode. |                      |
| 2.   | Dial 5+5+Flash+*  | Confirmation Tone    |
|      |                   | Printing will start. |

#### Printout After A Particular Date/Time

| Step  | Action   |               |        | Reaction             |
|-------|----------|---------------|--------|----------------------|
| 1.    | Get into | the SMDR      |        | Confirmation Tone    |
|       | program  | ming mode.    |        |                      |
| 2.    | Dial     |               |        | Confirmation Tone    |
|       | 6+DD+N   | IM+YY+hh+mm+F | alsh+* | Printing will start. |
| Note: | Where    | DD – Date     | (01 –  | 31)                  |
|       |          | MM – Month    | (01 –  | · 12)                |
|       |          | YY - Year     | (00 –  | 99)                  |

(00 - 23)

(00 - 59)

(00 - 23)

#### Printout Before A Particular Date/Time

hh – Hours

hh – Hours

mm- Minutes

| <b>Step</b><br>1. | Action<br>Get into<br>program | the SMDR<br>ming mode.               |                         | Reaction<br>Confirmation Tone             |
|-------------------|-------------------------------|--------------------------------------|-------------------------|-------------------------------------------|
| 2.                | Dial<br>7+DD+M                | S<br>IM+YY+hh+mm+Falsh               | +*                      | Confirmation Tone<br>Printing will start. |
| Note:             | Where                         | DD – Date<br>MM – Month<br>YY – Year | (01 ·<br>(01 ·<br>(00 · | – 31)<br>– 12)<br>– 99)                   |

#### mm – Minutes (00 – 59)– <u>Printout of Outgoing Calls for A Particular Extension</u> for A Particular Trunk

| Step | Action                              | Reaction             |
|------|-------------------------------------|----------------------|
| 1.   | Get into the SMDR programming mode. | Confirmation Tone    |
| 2.   | Dial 3+Ex+2+Tk+Flash+*              | Confirmation Tone    |
|      |                                     | Printing will start. |

**Note:** Where TK is Trunk Number. Ex is Extension Number.

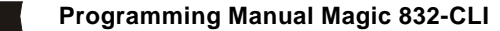

**Note:** Where W = Weak Day

Sunday =0, Monday =1,.....Saturday =6, hh & mm is Day Mode Timing HH MM is Night mode timing in 24-hour format

#### **Operator Extension**

Any extension can be defined as operator extension. The operator extension is the first extension of the programmed group. The operator access code is "9".

| Step | Action                         | Reaction          |
|------|--------------------------------|-------------------|
| 1.   | Get into the programming mode. | Confirmation Tone |
| 2.   | Dial 84+0+G.                   | Confirmation Tone |

**Note:** Where G is Extension Group Number (0,1,2,3...). Here first extension of the group will become Operator. Default operator Group is '0'and first extension is Operator.

#### **Emergency Reporting Group**

Some time it will be required that one should attend you urgently and you would not like to loose any time to search for a person. This feature can be used for this purpose. For this purpose destination extension group can be programmed as per table given below.

| Step | Action                         | Reaction          |
|------|--------------------------------|-------------------|
| 1.   | Get into the programming mode. | Confirmation Tone |
| 2.   | Dial 84+1+G                    | Confirmation Tone |

**Note:** Where G is Extension Group Number (0,1,2,3...). Default Emergency Group is '0'.

#### Fax Extension

When Auto Fax-Tel feature is being used, one extension is to be defined as fax Extension for landing the fax calls. Any extension can be programmed as **FAX** extension.

| Step                                          | Action                         | Reaction          |  |  |  |  |
|-----------------------------------------------|--------------------------------|-------------------|--|--|--|--|
| 1.                                            | Get into the programming mode. | Confirmation Tone |  |  |  |  |
| Get mid the programming mode     Dial 84+2+Ex |                                | Confirmation Tone |  |  |  |  |
| Note: Wh                                      | ere Ex is Extension Number.    |                   |  |  |  |  |
| No extensi                                    | on is fax by default.          |                   |  |  |  |  |

#### **Auto Redial Count**

When auto redial feature is being used it will define number of tries for Redial for the same number.

#### Step Action Reaction

| 1.   | Get  | into 1 | the <sub>l</sub> | prog | amm | ing n | node. | Co | nfirı | ma | tion | Tone |
|------|------|--------|------------------|------|-----|-------|-------|----|-------|----|------|------|
| 2.   | Dial | 84+3   | 3+R(             | С    |     |       |       | Со | nfirı | ma | tion | Tone |
| NI 4 |      |        |                  |      |     |       |       |    | -     |    |      | -    |

**Note:** Where RC is redial count from 00 to 99. Default count 05.

#### **Auto Redial Wait Timer**

It specifies the time interval between two auto-redial tries.

| Step                                                         | Action                         | Reaction     |      |
|--------------------------------------------------------------|--------------------------------|--------------|------|
| 1.                                                           | Get into the programming mode. | Confirmation | Tone |
| 2.                                                           | Dial 84+4+WT                   | Confirmation | Tone |
| <b>Note:</b> Where WT is Wait Time in seconds from 00 to 60. |                                |              |      |
| Default time is 10 Seconds.                                  |                                |              |      |

#### Beep Tone Timer on P&T

When any user is talking on P&T lines, system will give beeps to the user after every predefined time to alert the user for call duration. The same can be program as per table given below.

#### (a) For Incoming Calls

| Step | Action                         | Reaction          |
|------|--------------------------------|-------------------|
| 1.   | Get into the programming mode. | Confirmation Tone |
| 2.   | Dial 84+5+0+MM                 | Confirmation Tone |

#### (b) For Outgoing Calls

| Step | Action                         | Reaction          |
|------|--------------------------------|-------------------|
| 1.   | Get into the programming mode. | Confirmation Tone |
| 2.   | Dial 84+5+1+MM                 | Confirmation Tone |

#### (c) For STD/ISD Calls

## StepAction1.Get into the programming mode.2.Dial 84+5+2+MM

| Reaction     |      |
|--------------|------|
| Confirmation | Tone |
| Confirmation | Tone |

**Note:** Where MM (01 to 30) is Beep Tone Time in minutes. Beep Tone Time will be disable if MM is 00.

#### **Outging Call Printout For A Extension**

| Step                                   | Action                              | Reaction                                  |
|----------------------------------------|-------------------------------------|-------------------------------------------|
| 1.                                     | Get into the SMDR programming mode. | Confirmation Tone                         |
| 2.                                     | Dial 3+Ex+Flash+*                   | Confirmation Tone<br>Printing will start. |
| Note:                                  | Where Ex is Extension number        |                                           |
| Incoming Call Printout For A Extension |                                     |                                           |

| Action            | Reaction                                                              |
|-------------------|-----------------------------------------------------------------------|
| Get into the SMDR | Confirmation Tone                                                     |
| programming mode. |                                                                       |
| Dial 2+Ex+Flash+* | Confirmation Tone                                                     |
|                   | Printing will start.                                                  |
|                   | Action<br>Get into the SMDR<br>programming mode.<br>Dial 2+Ex+Flash+* |

**Note:** Where Ex is Extension number

#### Printout Only For All Outgoing Calls

| Step | Action            | Reaction            |
|------|-------------------|---------------------|
| 1.   | Get into the SMDR | Confirmation Tone   |
|      | programming mode. |                     |
| 2.   | Dial 5+1+Flash+*  | Confirmation Tone   |
|      |                   | Printing will start |

#### Printout Only For Outgoing STD / ISD Calls

| Step | Action            | Reaction            |
|------|-------------------|---------------------|
| 1.   | Get into the SMDR | Confirmation Tone   |
|      | programming mode. |                     |
| 2.   | Dial 5+2+Flash+*  | Confirmation Tone   |
|      |                   | Printing will start |

#### Printout Only For Outgoing ISD Calls

| Step  | Action                      | Reaction             |
|-------|-----------------------------|----------------------|
| 1.    | Get into the SMDR           | Confirmation Tone    |
|       | programming mode.           |                      |
| 2.    | Dial 5+3+Flash+*            | Confirmation Tone    |
|       |                             | Printing will start. |
| Print | out Only For Incoming Calls |                      |
|       | -                           |                      |

## StepAction1.Get into the SMDRprogramming mode.

2. Dial 5+4+Flash+\*

25

#### Reaction

Confirmation Tone

Confirmation Tone Printing will start.

## **SMDR PROGRAMMING**

#### The SMDR programming can be done through master extension i.e. from first extension only.

In "CREATIVE 832-CLI EPABX", the SMDR call buffer is 1000 calls in Hotel mode and 1500 calls in Office mode. SMDR buffer stores all calls (outgoing, incoming and missed calls),

#### How to enter SMDR programming mode

To get into SMDR programming mode follow the steps

| Step | Action                     |
|------|----------------------------|
| 1.   | Lift Handset               |
| 2.   | Dial 90                    |
| 3.   | You have entered into SMDR |

Programming mode

Reaction System Dial Tone Wait for confirmation tone Now proceed with the desired commands

**Important:** Do not replace handset on hook while printing is in progress. Otherwise as soon as handset will be placed on hook, printing will be stopped immediately.

#### All Calls Printout

This command will take printout of all calls in buffer.

| Step | Action            | Reaction             |
|------|-------------------|----------------------|
| 1.   | Get into the SMDR | Confirmation Tone    |
|      | programming mode. |                      |
| 2.   | Dial *            | Confirmation Tone    |
|      |                   | Printing will start. |

#### **Outgoing Call Printout For A Trunk**

| Step | Action            | Reaction             |
|------|-------------------|----------------------|
| 1.   | Get into the SMDR | Confirmation Ton     |
|      | programming mode. |                      |
| 2.   | Dial 2+TK+Flash+* | Confirmation Ton     |
|      |                   | Printing will start. |

**Note:** Where TK is Trunk number

#### **Incoming Call Printout For A Trunk**

| Step | Action            | Reaction             |
|------|-------------------|----------------------|
| 1.   | Get into the SMDR | Confirmation Tone    |
|      | programming mode. |                      |
| 2.   | Dial 3+TK+Flash+* | Confirmation Tone    |
|      |                   | Printing will start. |

**Note:** Where TK is Trunk number

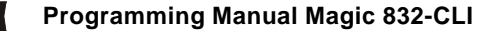

#### **Beep Count**

When a client is using Auto Call Disconnection facility then call will be disconnected after predefined number of beeps. Beep counts can be programmed as per table given below.

Step Action

1.

2

Get into the programming mode.

Dial 84+6+C

Reaction Confirmation Tone Confirmation Tone

Note: Where C (1-8) is Beep Counts.

If C is 0 than the call will not be disconnected.

#### **Retries for Voice DID calls before Disconnection**

If a call lands over Voice DID then this program will define that how many times the system will tries the operator group in case all extension in operator group are busy.

#### Step Action

Get into the programming mode. 1. 2. Dial 84+7+R

Reaction

Confirmation Tone Confirmation Tone

**Note:** Where R is number of retries from 0 to 9. Default value of R is 1.

#### Calls Pulse Charges

The pulse charges can be programmed for every type of calls like Local, STD, ISD, WLL, Mobile etc. as per tables given below.

#### (a) For Local Calls

| Step | Action                         | Reaction          |
|------|--------------------------------|-------------------|
| 1.   | Get into the programming mode. | Confirmation Tone |
| 2.   | Dial 85+0+PP+#                 | Confirmation Tone |

#### (b) Fixed Service Charge For Local Calls

| Step | Action                         | Reaction          |
|------|--------------------------------|-------------------|
| 1.   | Get into the programming mode. | Confirmation Tone |
| 2.   | Dial 85+1+PP+#                 | Confirmation Tone |

#### (c) For STD/ISD Calls

| Step | Action                         | Reaction          |
|------|--------------------------------|-------------------|
| 1.   | Get into the programming mode. | Confirmation Tone |
| 2.   | Dial 85+2+PP+#                 | Confirmation Tone |

Tone

Tone

## (d) Fixed Service Charge For STD/ISD Calls

| Step | Actio |
|------|-------|
|------|-------|

Reaction Confirmation Tone

1. Get into the programming mode. 2. Dial 85+4+PP..+# Confirmation Tone

**Note:** Where PP..(1 to 9999) is charges in Paise.

#### (e) Service Tax Charges

Sometimes it is required to add Service Tax with every pulse. It can be added as per the table given below.

| Step | Action                         | Reaction     |      |
|------|--------------------------------|--------------|------|
| 1.   | Get into the programming mode. | Confirmation | Tone |
| 2.   | Dial 85+4+PP                   | Confirmation | Tone |

**Note:** Where PP (00 to 99) is percentage Value to be added with every Pulse.

#### **Calls Pulse Duration**

The pulse duration can be programmed for every type of calls like Local, STD, ISD, WLL, and Mobile etc. as per table given below

## (a) For ISD Calls

| Step | Action                         | Reaction          |
|------|--------------------------------|-------------------|
| 1.   | Get into the programming mode. | Confirmation Tone |
| 2.   | Dial 858+0+SS+#                | Confirmation Tone |
|      | (Default – 3 Seconds)          |                   |

## (b) For STD to Mobile Calls

#### Step Action

#### Reaction

1. Get into the programming mode. 2. Dial 858+1+SS..+# (Default - 20 Seconds)

Confirmation Tone Confirmation Tone

#### (c) For STD to Land Line/ WLL Step Action

#### Reaction Confirmation Tone

Get into the programming mode. 1. 2. Dial 858+2+SS..+#

(Default – 15 Seconds)

## (d) For Intra Circle (95) Calls

#### Step Action

Get into the programming mode. 1. 2. Dial 858+3+SS..+#

(Default - 30 Seconds)

## Reaction Confirmation Tone

Confirmation Tone

Confirmation Tone

Programming Manual Magic 832-CLI

## **Special Keys Dialing On Trunk**

The system provides the facility on trunks to dial out the numbers starts from special keys (#, \*). It can be programmed as per table given below.

#### Step Action

- 1. Get into the programming mode. 2.
  - Dial TK+6+X
- **Note:** Where TK is Trunk number
  - X is

0 - Special Keys Dialing Disable

1 - Special Kevs Dialing Enable

By default Special Keys Dialing is disabled on all trunks.

#### **Remote Maintenance**

This is the simplest way to attend the service calls if customer is facing some problem in system programming, then without going customer place you can program the system over phone line even from another city. Procedure for the same is as given below.

#### Step Action

Make a conversation with First 1. Extn i.e. 300/100 from outside

#### Reaction

Reaction

Confirmation Tone

Confirmation Tone

Speak to Extn 300/100

2. Ask the Extension to dial Flash and then System Password (#0 + PPPP)

Confirmation Tone for both you and Extn 300/100 Confirmation Tone

Dial Programming Code 3. 4. Repeat Step 3 to do more

programming.

**Note:** During remote maintenance Extension must be remaining off-hook and connected with you.

**Important:** For remote maintenance you must have tone type phone.

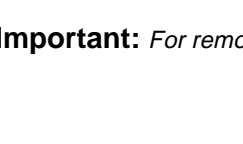

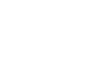

#### **DID Trunk**

The system provides the facility on Trunk lines to land any incoming call directly to destination extension, to which caller wants to reach. Any P&T line can be programmed in DID mode as per the table given below.

| Step | Action                         |
|------|--------------------------------|
| 1.   | Get into the programming mode. |
| 2.   | Dial TK+5+X                    |

Reaction

Confirmation Tone Confirmation Tone

**Note:** Where TK is Trunk number

- X is
  - 0 Normal Trunk
  - 1 DID in Day/Night Mode
  - 2 DID in Day Mode only
  - 3 DID in Night Mode only

By default no P&T line is in DID Mode.

#### **Trunk Grouping**

The system provides the facility to program different CO groups. Any P&T can be programmed in more than one group.

| Step | Action                         | Reaction          |
|------|--------------------------------|-------------------|
| 1.   | Get into the programming mode. | Confirmation Tone |
| 2.   | Dial TK+8+G+X                  | Confirmation Tone |
|      |                                |                   |

**Note:** Where, TK is Trunk number

G (0-7) is Trunk Group Number

- Xis
  - 0 Not in the group
  - 1 Within group

By default all P&T lines are only in Trunk Group '0'.

#### **Example:-**If customer requirement is like

| Ext 300-309 can access only CO 60,61             | (Trunk Group '0'   |
|--------------------------------------------------|--------------------|
| Ext 310-319 can access only CO 62,63             | (Trunk Group '1'   |
| Ext 320-331 can access all CO lines (60,61,62,63 | ) (Trunk Group '2' |

| 60 8 0 1 | 60 8 2 1 | 60 8 1 0 |
|----------|----------|----------|
| 61801    | 61 8 2 1 | 61810    |
| 62 8 1 1 | 62 8 2 1 | 62 8 0 0 |
| 63 8 1 1 | 63 8 2 1 | 63 8 0 0 |
|          |          |          |

 300-309 8 0 1
 300-309 8 1 0
 300-309 8 2 0 (Can access Trunk group '0')

 310-319 8 1 1
 300-309 8 0 0
 300-309 8 2 0 (Can access Trunk group '1')

 310-331 8 2 1
 300-309 8 0 0
 300-309 8 1 0 (Can access Trunk group '2')

#### (e) For Mobile Calls

StepActionReaction1.Get into the programming mode.Confirmation Tone2.Dial 858+4+SS..+#Confirmation Tone(Default - 60 Seconds)Confirmation Tone

#### (f) For WLL Calls Step Action

## Step

- 1. Get into the programming mode.
- 2. Dial 858+5+SS..+# (Default - 90 Seconds)

#### (g) For Local Calls

#### Step Action

- 1. Get into the programming mode.
- 2. Dial 858+6+SS..+# (Default – 180 Seconds)

#### Reaction

Reaction

Confirmation Tone Confirmation Tone

Confirmation Tone

Confirmation Tone

Note: Where SS.. is Time in Seconds.

#### Printer Port Setting

The SMDR out put can be taken over printer or on Computer by serial port.

#### (a) For Parallel Port

| Step | Action                         | Reaction          |
|------|--------------------------------|-------------------|
| 1.   | Get into the programming mode. | Confirmation Tone |
| 2.   | Dial 855+0                     | Confirmation Tone |

#### (b) For Serial Port

| Step | Action                         | Reaction          |
|------|--------------------------------|-------------------|
| 1.   | Get into the programming mode. | Confirmation Tone |
| 2.   | Dial 855+1                     | Confirmation Tone |

**Note:** Baud Rate for Serial port 9600. No Port is enabled by default.

#### SMDR Setting

The system can be programmed in such a way that SMDR data will be stored in buffer memory or fed to parallel/serial port immediately with out storing in buffer.

#### (a) Offline (Storage in Buffer Memory)

| Step | Action                         | Reaction          |
|------|--------------------------------|-------------------|
| 1.   | Get into the programming mode. | Confirmation Tone |
| 2.   | Dial 856+0                     | Confirmation Tone |

## (b) Online (Directly to printer/serial port)

| Step | Action                         | Reaction          |
|------|--------------------------------|-------------------|
| 1.   | Get into the programming mode. | Confirmation Tone |
| 2.   | Dial 856+1                     | Confirmation Tone |
| Call | Maturity Time for SMDP         |                   |

#### Call Maturity Time for SMDR

Call maturity time can be programmed as per table given below.

| Step | Action                         | Reaction          |
|------|--------------------------------|-------------------|
| 1.   | Get into the programming mode. | Confirmation Tone |
| 2.   | Dial 85+7+SS                   | Confirmation Tone |

**Note:** Where SS (00-99) is call maturity time in Seconds. Default time is 10 Seconds.

#### Voice Message Recording

The voice to play back on trunk in DID mode can be recorded on site. This system have four level of voice DID messages. Each message duration can be maximum of 15 Seconds. It can be recorded for less than 15 Seconds. All four messages should be recorded as per sequence given below

| Step | Action                         | Reaction          |
|------|--------------------------------|-------------------|
| 1.   | Get into the programming mode. | Confirmation Tone |
| 2.   | Dial 86+#                      |                   |
| 3.   | Start Recording welcome        | Silent            |
|      | Message and Dial Flash         |                   |
| 4.   | Now wait for 3 Seconds         |                   |
| 5.   | Start Recording No Reply       | Silent            |
|      | Message and Dial Flash         |                   |
| 6.   | Now wait for 3 Seconds         |                   |
| 7.   | Start Recording Busy           | Silent            |
|      | Message and Dial Flash         |                   |
| 8.   | Now wait for 3 Seconds         |                   |
| 9.   | Start Recording Release        | Confirmation Tone |
|      | Message and Dial Flash         |                   |

Note:- You can't record the massages individually. Recording of all massages will be done as mentioned above.

## **Reserve Trunk for Incoming**

Any trunk line can be programmed as only incoming line. Once the line is programmed for incoming only, one can not access the same line for outgoing call.

#### Step 1.

2.

1.

2.

2.

#### Reaction

Get into the programming mode. Dial TK+2+X

**Note:** Where TK is Trunk number

Confirmation Tone Confirmation Tone

- X is
  - 0 Unreserved

1 – Reserved (Only Incoming)

By default no P&T is reserve for incoming.

#### **Trunk Status**

Action

Sometimes the EPABX having more trunk ports then it is required to block the extra trunk ports. It can be done by the program given below.

#### Step Action

#### Get into the programming mode. Dial TK+3+X

Confirmation Tone Confirmation Tone

Reaction

- **Note:** Where TK is Trunk number
  - X is
  - 0 Disable
  - 1 Enable

By default all P&T's are enabled.

#### Trunk Type

Any trunk line can be set in Pulse/Tone mode. In Pulse mode outward dialing will be in dicadic mode while the extension can be pulse or tone type. In Tone mode outward dialing will be in DTMF mode while the extension can be in pulse or tone type.

#### Step Action 1.

Dial TK+4+T

Get into the programming mode.

#### Reaction Confirmation Tone

Confirmation Tone

**Note:** Where TK is Trunk number

- T is
  - 0 Pulse Type

1 – Tone Type

By Default all P&T are Tone Type.

**Important:** Do not set the trunk line PULSE type if corresponding P&T line is TONE type.

## **TRUNK PROGRAMMING**

#### **Incoming Trunk Landing**

The incoming call landing on trunk lines can be programmed on any extension service group for DAY/NIGHT modes.

| Step | Action                         | Reaction          |
|------|--------------------------------|-------------------|
| 1.   | Get into the programming mode. | Confirmation Tone |
| 2.   | Dial TK+M+G                    | Confirmation Tone |
|      |                                |                   |

**Note:** Where TK is Trunk Numbers.

M is mode

- 0 Day Mode
- 1 Night Mode

G is Extension Service Group, where the call will be land.

By default all P&T lines lands on Extension Service Group '0'.

#### Incoming Landing Type

Extension service groups can be programmed for incoming landing as per the table given below.

| Step | Action                         | Reaction          |
|------|--------------------------------|-------------------|
| 1.   | Get into the programming mode. | Confirmation Tone |
| 2.   | Dial 5+G+8+T                   | Confirmation Tone |

**Note:** Where G is Extension Service Groups T is type of Landing 0 - Simultaneous ringing

1 – Round Robin ringing

By default all service groups are defined in Round Robin Mode.

#### **Automatic Call Distribution**

Any extension service group can be programmed for Automatic Call Distribution (ACD) mode. In ACD mode the first call will land on first extension, second call will land on second extension, so on.

| Step | Action                         | Reaction          |
|------|--------------------------------|-------------------|
| 1.   | Get into the programming mode. | Confirmation Tone |
| 2.   | Dial 5+G+90                    | Confirmation Tone |

**Note:** Where G is Extension Service Groups.

Programming Manual Magic 832-CLI

#### Plav Voice Message

You can listen recorded message any time as per the table given below

#### Action Step

- 1. Get into the programming mode. 2. Dial 86+M
- Reaction Confirmation Tone Recorded Message

**Note:** Where M is Message Number.

- 1 Welcome Message
- 2 No Reply Message
- 3 Busy Massage
- 4 Release Message

#### **Storage in Global Memory**

By this program you can create a directory of 100 external numbers, which can be dialed from any extension. This Directory has ten blocks, each block having 10 numbers. First two blocks (00-09 and 10-19) are allowed for all extensions and rest 8 blocks are restricted and can be allowed for any extension as required.

| Step | Action                         | Reaction          |
|------|--------------------------------|-------------------|
| 1.   | Get into the programming mode. | Confirmation Tone |
| 2.   | Dial 87+NN+TK+Tel. No.+HF      | Confirmation Tone |

**Note:** Where NN (00 – 99) is Global Memory Number. TK – Trunk Access code (0,60,61...). Tel. No. – External Telephone Number.

#### **Auto Dynamic Lock**

The system can be programmed for any extension to use the auto dynamic STD/Local call control feature.

#### Step Action

- 1. Get into the programming mode. 2.
- Reaction
- Confirmation Tone Confirmation Tone
- Dial 88+L+X.
- **Note:** Where L is Type of Locking.
  - 0 Immediate locking
  - 1 Delayed locking (after 5 Minutes)
  - 2 Locking After Single call
  - X is
- 0 Not allowed
- 1 Allowed

#### **Access And Denied Table**

The system can have 8 access and 8 denied Tables. Each table is having 8 locations for storage of a maximum 8-digit code. One extension can be programmed for only one access table and only one denied table.

#### (a) Access Table Step

1.

2.

Action Reaction Get into the programming mode. Confirmation Tone Dial 88+\*+T+CCC...+Flash Confirmation Tone **Note:** Where T (1-8) is Access Table Number.

CCC...(max 8 digits) is Code to be allowed

#### (a) Denied Table

| Step  | Action                                | Reaction          |
|-------|---------------------------------------|-------------------|
| 1.    | Get into the programming mode.        | Confirmation Tone |
| 2.    | Dial 88+#+T+CCC+Flash                 | Confirmation Tone |
| Note: | Where T (1-8) is Denied Table Number. |                   |

CCC...(max 8 digits) is Code to be restricted.

**Important:** Access and Denied Table can be erased only through system hard reset.

#### **Budget Refreshing Type**

If any extension user is enabled for call budgeting and a fix amount is allowed for that extension, then you can program the system in such a way that after how long budget will be reallocate for that extension automatically.

| Step | Action                         | Reaction     |      |
|------|--------------------------------|--------------|------|
| 1.   | Get into the programming mode. | Confirmation | Tone |
| 2.   | Dial 890+T.                    | Confirmation | Tone |

**Note:** Where T is Type of Budget Refreshing.

- 0 No budgeting
- 1 Weekly Refreshing
- 2 Fortnightly Refreshing
- 3 Monthly Refreshing

#### **Budget Thresh Hold**

If any user is enabled for call budgeting and user wants to get alert beep after some predefined amount (Pulses). This can program these pulses.

| Step  | Action                         | Reaction          |
|-------|--------------------------------|-------------------|
| 1.    | Get into the programming mode. | Confirmation Tone |
| 2.    | Dial 891+ PP + #               | Confirmation Tone |
| Notor | Where DD is Number of suless   |                   |

#### **Reset Personal Password**

If any extension user forgets his personnel password, the same can be reset as per the program given below. New password will be reset to 1111.

#### Step Action

- Get into the programming mode. 1.
- 2. Dial Ex+##

Reaction Confirmation Tone Confirmation Tone

**Note:** Where Ex is Extension Numbers.

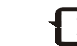

L (2 – 9) is Global Memory Block Level

X is

- 0 Level not allowed
- 1 Level allowed

#### Trunk Access Group

The system provides the facility to any extension to access any trunk group and can be program as per the table given below.

| Step | Action                         | Reaction          |
|------|--------------------------------|-------------------|
| 1.   | Get into the programming mode. | Confirmation Tone |
| 2.   | Dial Ex+8+G+X                  | Confirmation Tone |

**Note:** Where Ex is Extension Numbers.

G (0-7) is Trunk Group Number

X is

- 0 Trunk Group not allowed
- 1 Trunk Group allowed

By default all extension are only in Trunk Access Group '0'.

#### **Call Budgeting Amount**

The system provides certain budget to any extension, for out going calls, in terms of number of pulses.

#### Action Step Reaction 1. Get into the programming mode. Confirmation Tone

Dial Ex+90+PP...+# Confirmation Tone

**Note:** Where Ex is Extension Numbers. PP... (0000-9999) is number of pulses

#### **Budget Reallocation**

2.

If any extension is using call budgeting facility and given some amount for this, if extension has cross that limit and restricted for outgoing calls. Now you can allow the extension the same amount again by the following procedure.

| Step | Action                         | Reaction         |    |
|------|--------------------------------|------------------|----|
| 1.   | Get into the programming mode. | Confirmation Ton | ie |
| 2.   | Dial Ex+9+*                    | Confirmation Ton | e  |

**Note:** Where Ex is Extension Numbers.

Programming Manual Magic 832-CLI

## Flexible Numbering of Extensions

In "CREATIVE Magic 832 CLI" System extensions numbers are 3 digits by default. The extension numbers are 100 to 109, 200 to 209, 300 to 309, 400 and 401 after system hard reset.

Extension numbers can be assigned flexible and can be 1, 2 or 3 digit long. The first digit of flexible extension number can be 1, 2, 3 or 4 only. When assigning a new flexible number for any extension, the number or any of its expansions should not exist for any extension. The procedure for assigning flexible numbers is as below.

| Step | Action                         | Reaction          |
|------|--------------------------------|-------------------|
| 1.   | Get into the programming mode. | Confirmation Tone |
| 2.   | Dial 7 + HP + FFF#             | Confirmation Tone |
|      |                                |                   |

**Note:** Where, HP is hardware port number. 00 - First Port/Extension 01 - Second Port/Extension 31 - Last Port/Extension

FFF is flexible number to be assigned.

Example: - To set first port as 3, procedure is as below #0 + 00007 + 00 + 3#

If we wish to have 3 as a extension, then 3, 30-39, 300-399 should not exist.

To set last port as 46, procedure is as below

#0 + 0000

#### 7 + 31 + 46#

If we wish to have 46 as a extension, then 4, 46, 460-469 should not exist.

#### System Soft Reset

The system can be restart any time, without switch off/on, by system soft reset. It will disconnect all live conversation but will not affect any system programming.

#### Step Action

#### Reaction

Get into the programming mode. 1.

Confirmation Tone

2. Dial 8+ \* + \*

#### System Hard Reset

This program will erase all system programming. This is recommended to do this programming while you are installing the system.

StepActionReaction1.Get into the programming mode.Confirmation Tone2.Dial 8+ \* + #Confirmation Tone

**Note:** System Hard Reset will not delete call details in SMDR buffer.

#### **DISA Call Timer and Hunt Timer**

You can set the hunt timing for an incoming call, while landing in round robin mode.

You can also set the ringing time of an extension, if call is coming through DISA. DISA Call Timer is the time for which the extension will ring if not answered by any extension. On expiry of DISA Call Time the call will be disconnect automatically.

The procedure for setting of these timers is as below.

| Step  | Action   |                             | React   | ion              |
|-------|----------|-----------------------------|---------|------------------|
| 1.    | Get into | the programming mode.       | Confir  | mation Tone      |
| 2.    | Dial 84  | 8 + HT + DT                 | Confir  | mation Tone      |
| Note: | Where,   | HT is Hunt Timer in second  | ds.     | (Default 10 Sec. |
|       |          | DT is DISA Call Timer in se | econds. | (Default 40 Sec. |

#### **Room to Room Barring**

In Hotel environment some time is required that any room can't call to another room. However, some time there could be a guest group having more rooms and want to call each other. To implement this, there are 8 call privilege and 8 call receive groups in the system.

Any extension can call another extension if the caller's **call privilege group** matches to **call receive group** of called extension.

To assign call privilege and call receive groups for any extension the procedure is as below.

One extension can be put one or more call privilege groups and call receive groups as well.

#### Allocation of Accepted & Denied Table

Accepted and Denied table can be allotted to any extension as per the program given below

- (a) Accepted Table
- Step Action
- Get into the programming mode.
   Dial Ex+5+\*+T

Reaction Confirmation Tone

- Confirmation Tone
- **Note:** Where Ex is Extension Numbers.

T (1 – 8) is Accepted table number.

If T is 0 then no accepted table is allowed.

#### (b) Denied Table

| Step | Action                         | Reaction          |
|------|--------------------------------|-------------------|
| 1.   | Get into the programming mode. | Confirmation Tone |
| 2.   | Dial Ex+5+#+T                  | Confirmation Tone |

Note: Where Ex is Extension Numbers.

T (1 - 8) is denied table number.

If T is 0 then no denied table is allowed.

By default no Accepted and Denied Tables allowed for any extension.

#### Flash Timing

This program can set flash timing of any extension to match the flash timing of telephone connected to that extension. All extension can be programmed for different flash timings.

#### Step Action

#### Reaction

1.Get into the programming mode.Confirmation Tone2.Dial Ex+6+T(Default Value 600ms)Confirmation Tone

**Note:** Where Ex is Extension Numbers. T (1 - 9) is Flash Time in multiple of 100 ms.

#### **Call Control Thru Global Memory**

The system global memory restricted blocks (2-9) can be allowed for any extension as per the table given below.

| Step | Action                         | Reaction          |
|------|--------------------------------|-------------------|
| 1.   | Get into the programming mode. | Confirmation Tone |
| 2.   | Dial Ex+7+L+X                  | Confirmation Tone |

**Note:** Where Ex is Extension Numbers.

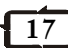

**Note:** Where Ex is Extension Numbers.

F is Feature 0 - Barge In (X = 0 - Allowed ; X = 1 - Not Allowed ) 1 - Conference (X = 1 - Allowed ; X = 0 - Not Allowed ) 2 - Call Privacy (X = 0 - Allowed ; X = 1 - Not Allowed )

#### **Trunk Features**

The system can provide certain facility to any extension related to trunks, which can be programmed as per the table given below.

| Step | Action                         | Reaction         |    |
|------|--------------------------------|------------------|----|
| 1.   | Get into the programming mode. | Confirmation Ton | ۱e |
| 2.   | Dial Ex+5+F+X                  | Confirmation Ton | e  |

**Note:** Where Ex is Extension Numbers.

F is Feature

0 - Direct Trunk access (60,61,62.....)
1 - DOSA thru Global dialing
2 - Unrestricted DOSA
3 - Reserve
4 - Beeps on Trunk calls
5 - Auto call disconnection after beeps
6 - Call Budgeting
X is
0 - Feature Disallow
1 - Feature allow

#### **Individual Trunk Access**

The system can provide the facility to any extension to access any individual trunk line.

| Step | Action                         | Reaction          |
|------|--------------------------------|-------------------|
| 1.   | Get into the programming mode. | Confirmation Tone |
| 2.   | Dial Ex+57+TK+X                | Confirmation Tone |

- Note: Where Ex is Extension Numbers. TK is Trunk Number X is 0 – Trunk Disallow
  - 1 Trunk allow

## To assign Call Privilege Group

| Step | Action                  | Reaction          |
|------|-------------------------|-------------------|
| 1.   | Lift The Handset        | Dial tone         |
| 2.   | Dial 9 + EX + 1 + G + X | Confirmation Tone |

Note: Where, EX is extension number. G (0 – 7) is Call privilege group. X is 0 – Not in Group 1 – Within Group.

#### To assign Call Receive Group

#### Step Action

Reaction

 1.
 Lift The Handset
 Dial tone

 2.
 Dial 9 + EX + 2 + G + X
 Confirmation Tone

 Note:
 Where,
 EX is extension number.

 G (0 - 7) is Call receive group.
 X is

 0 - Not in Group
 1 - Within Group.

#### **Change System Password**

This is advised to change the system-programming password to prevent misuse by any unauthorized person.

| Step | Action                         | Reaction          |
|------|--------------------------------|-------------------|
| 1.   | Get into the programming mode. | Confirmation Tone |
| 2.   | Dial 8+#+PPPP+PPPP             | Confirmation Tone |

**Note:** Where, PPPP (0000 – 9999) is new system programming Password.

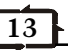

## **EXETENSION PROGRAMMING**

#### **Toll Call Restriction**

The status of an extension (COS) can be programmed for direct outward dialing in following options.

#### Step Action

## Reaction

- Get into the programming mode. 1.
- Dial Ex+M+C 2

Confirmation Tone Confirmation Tone

**Note:** Where Ex is Extension Number.

- M is Dav/Night Mode
  - 0 Day Mode
  - 1 Night Mode
- C is class of Service
  - 0 All calls allowed
  - 1 STD call allowed
  - 2 95 level, mobile call and local calls allowed
  - 3 Only mobile and local calls allowed
  - 4 Only local calls allowed
  - 5 Only Intercom allowed

By default all extension having '0' COS.

#### **Extension Service Groups**

Extension service groups are the universal extension groups, which can be programmed for different use i.e. for P&T incoming landing, emergency reporting, group dialing, operator group etc.

#### Step Action 1. Get into the programming mode. Dial 5+G+Ex1+Ex2+Ex3+Ex4

Confirmation Tone Confirmation Tone

Reaction

**Note:** Where Ex1 – Ex4 are Extension Numbers. G (0-7) is Group number.

Default Service Group for all P&T lines is Group '0'.

## Pick Up Group

2.

The system has the facility for providing different pick-up groups for incoming calls. One extension can be put only in one pick-up group. All extension can be put in the same group. System can have maximum 8 pick-up groups.

| Step | Action                         | Reaction          |
|------|--------------------------------|-------------------|
| 1.   | Get into the programming mode. | Confirmation Tone |
| 2.   | Dial Ex+2+G+X                  | Confirmation Tone |

**Note:** Where Ex is Extension Numbers.

G(0-7) is Group number X is 0 – Not in the group 1 - Within the group

By Default all extensions are in Pickup Group '0'.

#### **Extension Status**

The system has the facility to enable/disable any extension. This feature is useful when the Clint is not using some extensions, put those extension out of service.

#### (a) To Enable

#### Action Step 1.

Get into the programming mode. Dial Ex+3+1

Reaction

Confirmation Tone Confirmation Tone

## (b) To Disable

2.

1. 2.

#### Step Action

Get into the programming mode. Dial Ex+3+0

Reaction Confirmation Tone Confirmation Tone

**Note:** Where Ex is Extension Numbers. By default all extensions are enabled.

## **Room/Service Extension**

While installing system for Hotel environment, you need to make some extensions as room phones and rest as service phones. You can assign any extension as room/service phone by the following procedure.

#### Step Action

1. Get into the programming mode. 2. Dial Ex+4+3+X

Reaction Confirmation Tone

Confirmation Tone

**Note:** Where Ex is Extension Numbers.

X is 0 - Service extension 1 - Room extension

## **Extension Feature**

The system can provide certain facility to any extension, which can be programmed as per the table given below.

| Step | Action                         | Reaction          |
|------|--------------------------------|-------------------|
| 1.   | Get into the programming mode. | Confirmation Tone |
| 2.   | Dial Ex+4+F+X                  | Confirmation Tone |